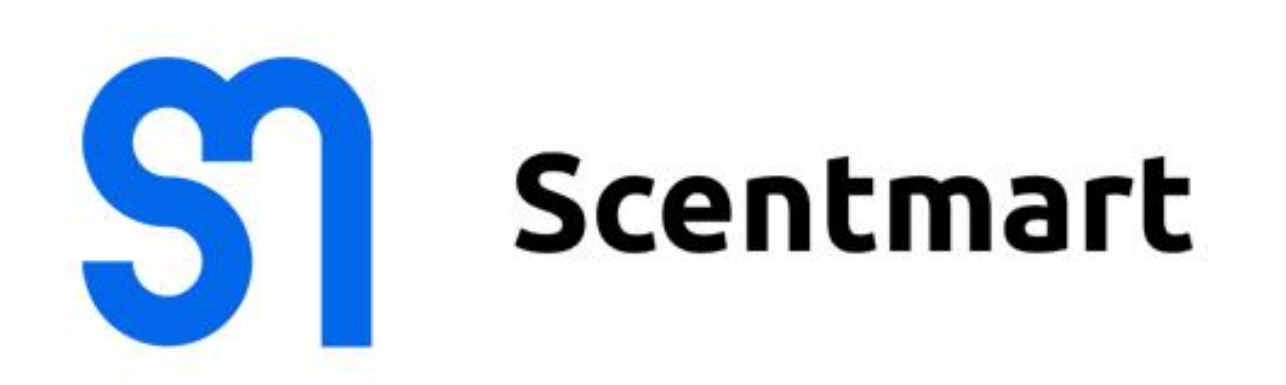

# ИНСТРУКЦИЯ ПО НАСТРОЙКЕ ПРИБОРА с помощью приложения Aroma-Link

### Загрузка приложения

- 1. Зайдите в магазин приложений App Store или Google Play.
- 2. Введите в поиск "Aroma-Link" и скачайте приложение.

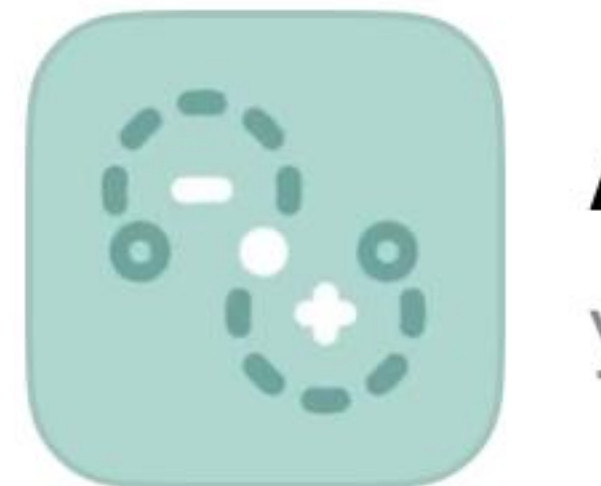

Aroma-Link Утилиты

#### Управление через приложение

- 1. Нажмите кнопку [Режим Bluetooth] (Рис. 1). Приложение автоматически ищет устройства поблизости.
- 2. Нажмите на имя устройства для подключения (Рис. 2).
- 3. Введите пароль по умолчанию: 1234 и нажмите [Настройка] (Рис. 3).

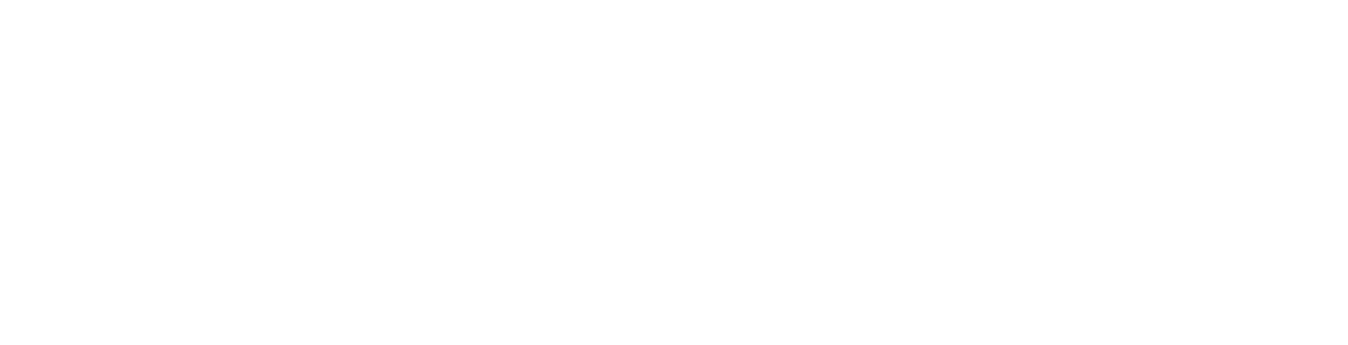

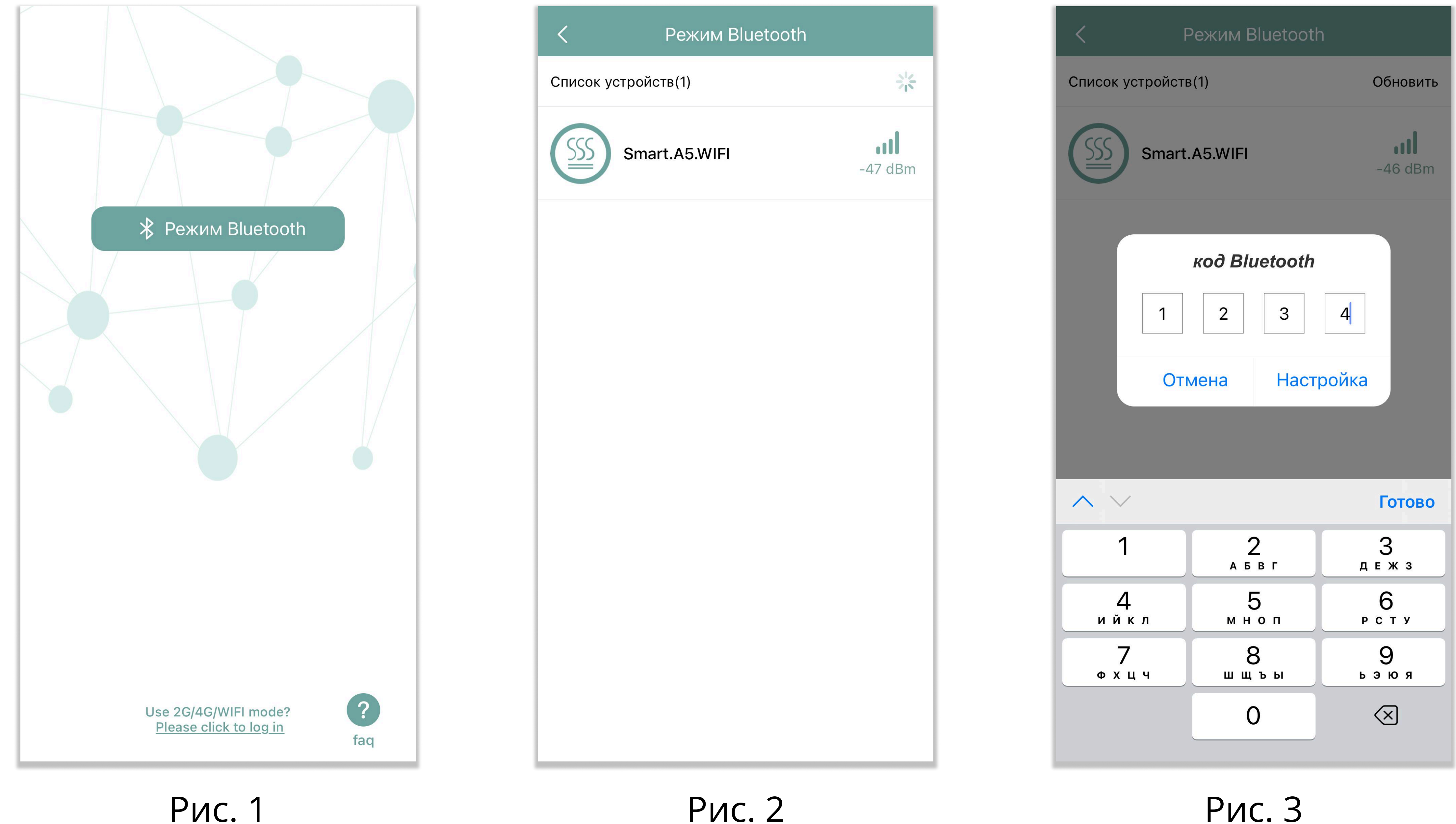

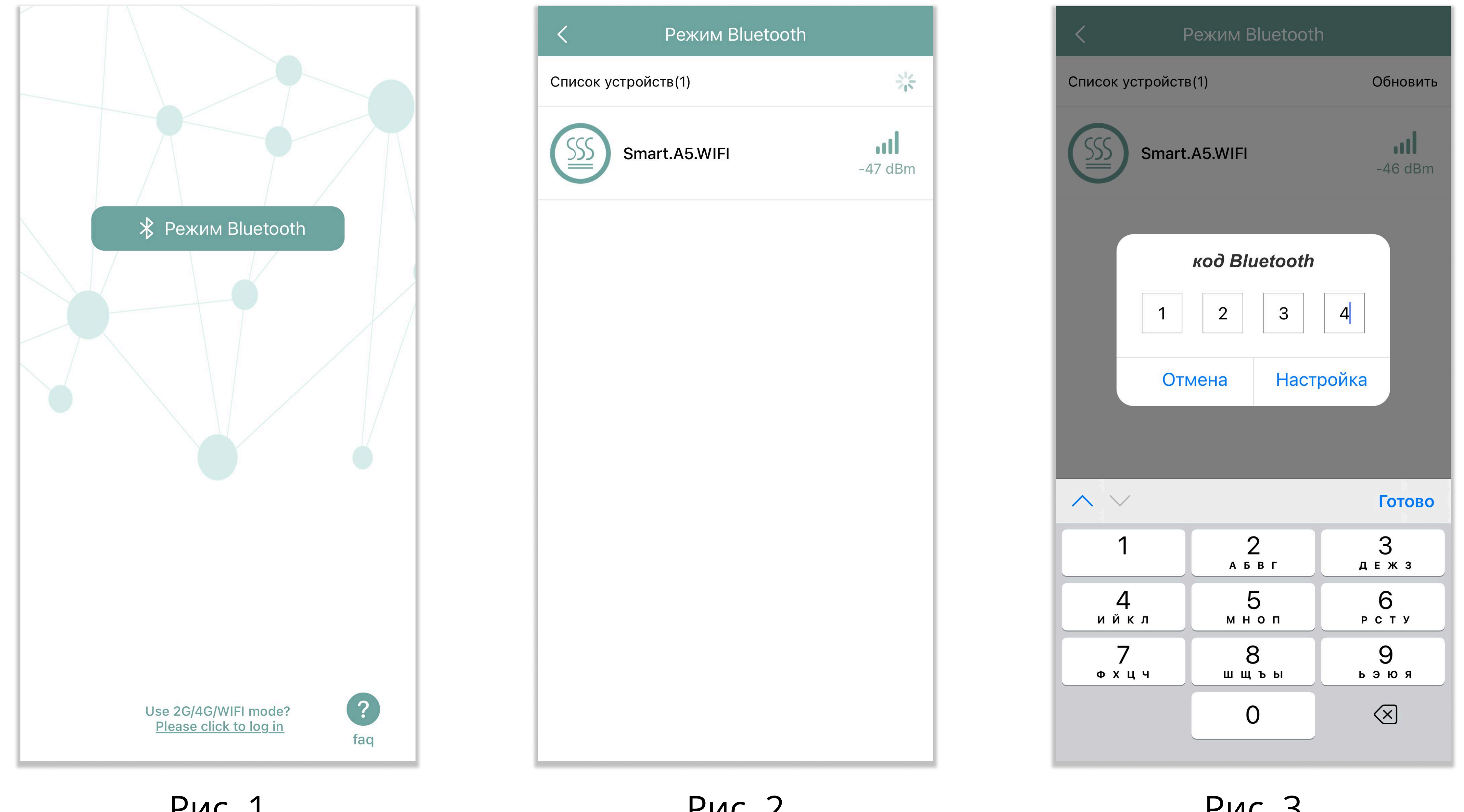

4. Интерфейс управления (Рис. 4):

• Включение/выключение: нажмите [Вкл/Выкл] для включения или выключения прибора.

• Вентилятор: нажмите [Вентилятор], чтобы включить или выключить вентилятор. Вентилятор смешивает аромат с воздухом и его рекомендуется оставлять включенным. Если оборудование будет подключаться к приточной системе вентиляции и использоваться скрыто, то вентилятор можно отключить. В этом случае аромат будет выходить из прибора по силиконовому шлангу, который идёт в комплекте.

• Настройка рабочего времени и частоты: нажмите [Применить], чтобы задать период работы и частоту (Рис. 5).

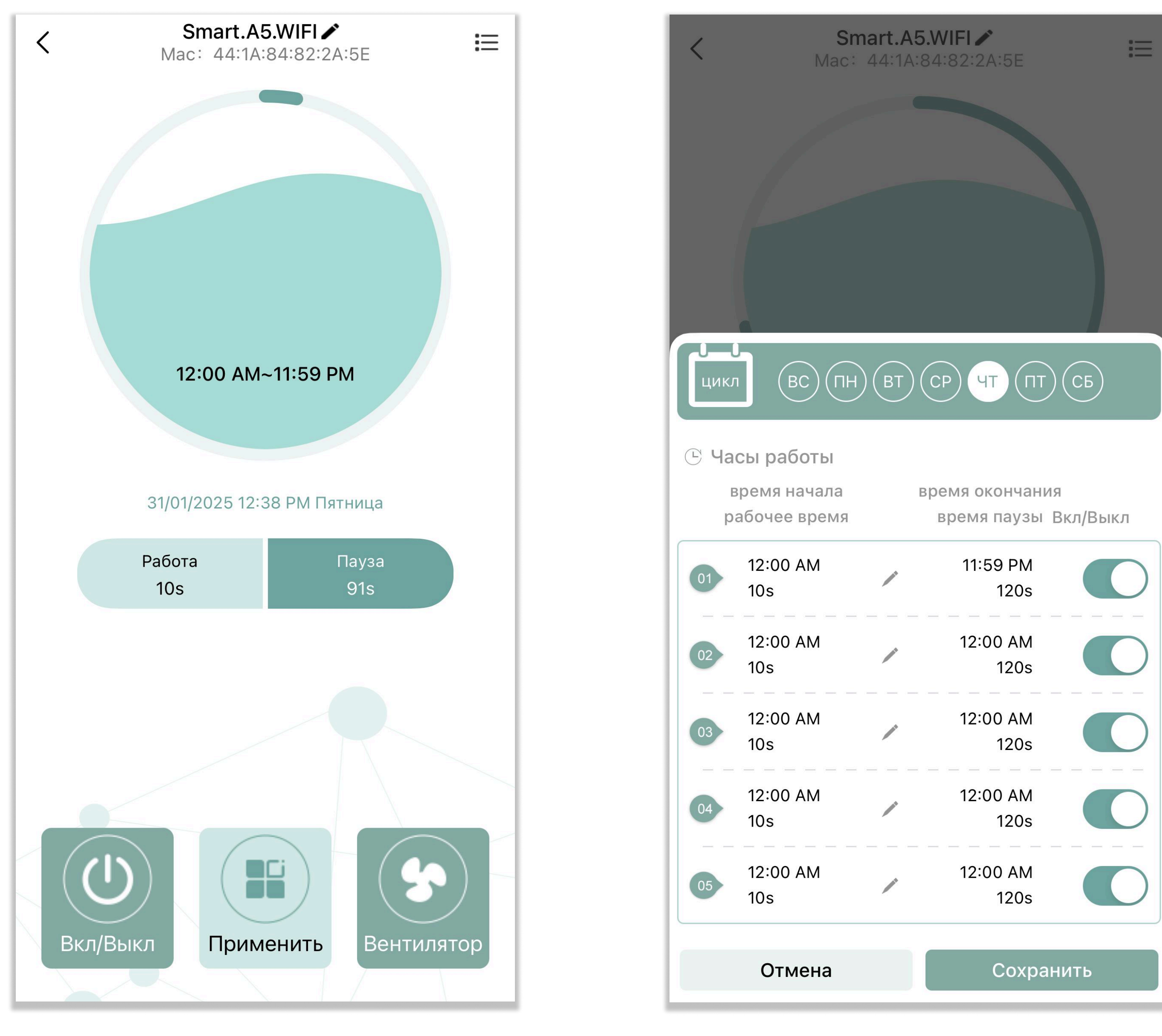

Рис. 4

Рис. 5

## Настройка периода и частоты работы

1. Есть возможность настраивать работу прибора в разные дни по-разному. Для этого необходимо выбрать конкретный день/дни недели. При этом выбранный день закрашивается белым цветом.

А чтобы установить один режим работы на каждый день, необходимо выбрать все дни недели (Рис. 6).

Примечание: обратите внимание, что первый день недели в списке – воскресенье.

2. После выбора дней недели установите часы работы, нажав на кнопку 🖍 (Рис. 5), и далее задайте время начала-окончания и работы-паузы в секундах (Рис. 7).

Примечание: время задаётся в 12-часовом формате (АМ/РМ), то есть для периода с 0:00 по 11:59 необходимо выбрать АМ, а для периода с 12:00 по 23:59 – РМ.

3. После завершения настроек нажмите кнопку [Сохранить].

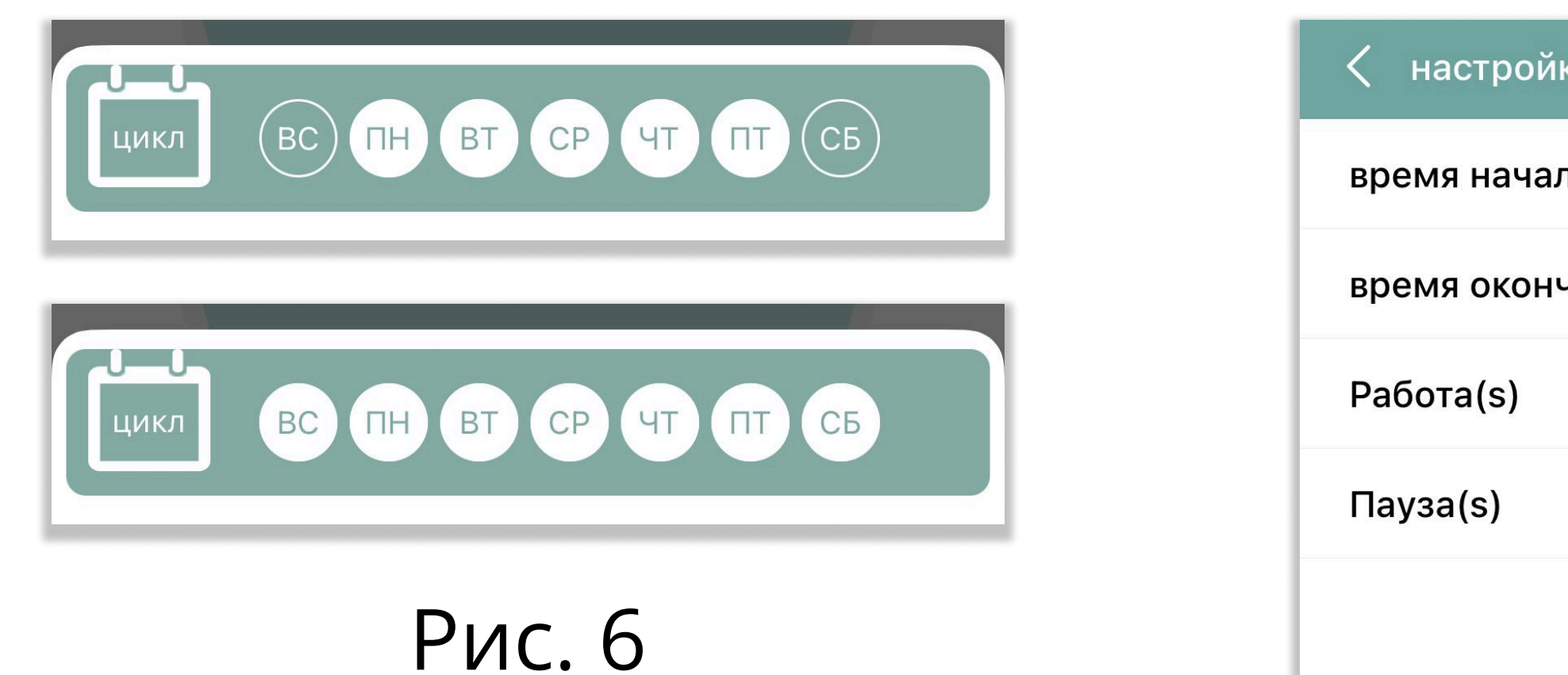

| < настройки времени | BC | ПН | BT | СР ЧТ    |
|---------------------|----|----|----|----------|
| время начала        |    |    |    | 12:00 AM |
| время окончания     |    |    |    | 11:59 PM |
| Работа(s)           |    |    |    | 10       |
| Пауза(s)            |    |    |    | 120      |
|                     |    |    |    |          |

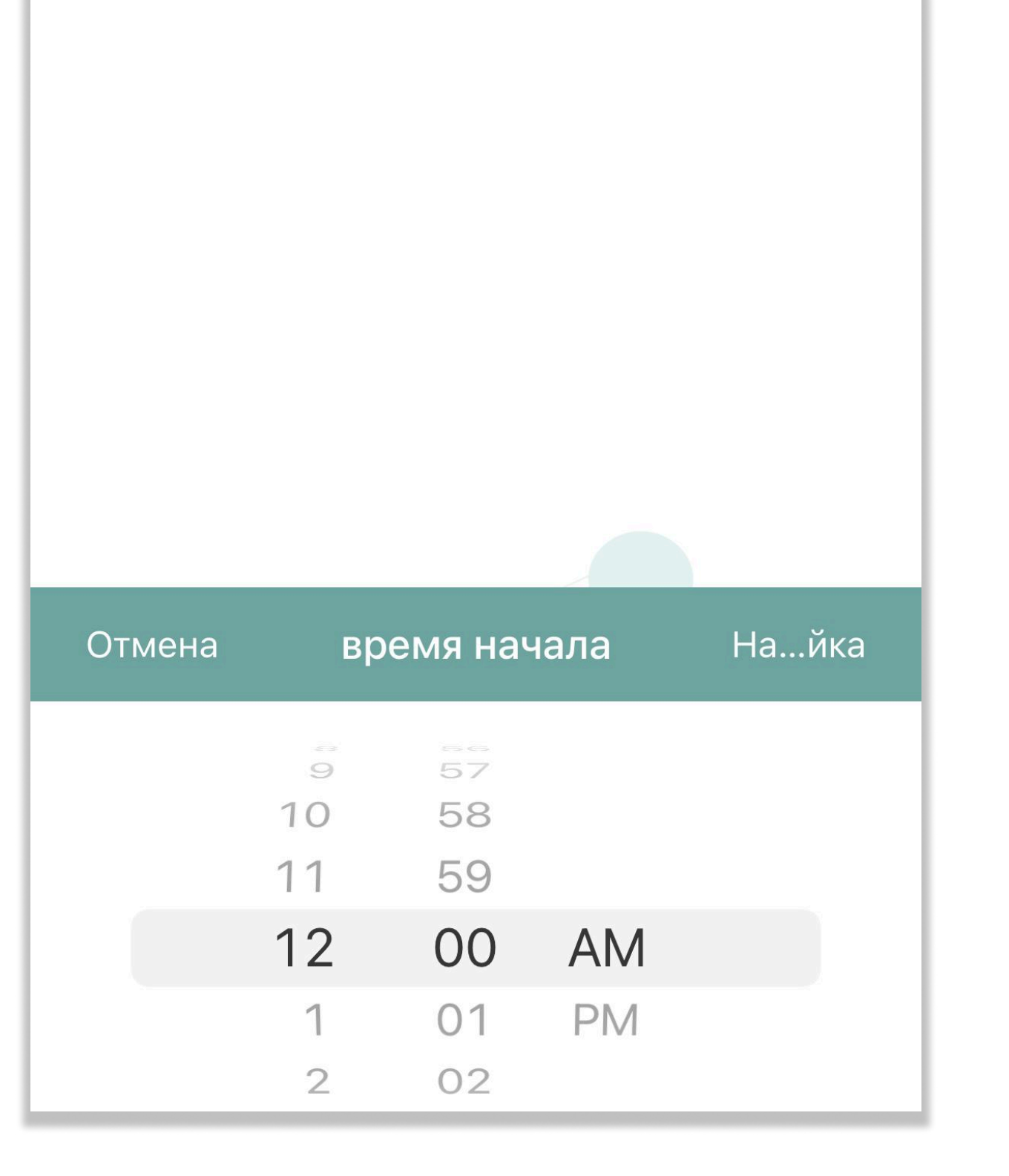

Рис. 7

#### Пример:

Работа прибора с понедельника по пятницу с 9:30 до 12:00 с частотой 15 s / 300 s, a c 13:00 до 18:00 с частотой 20 s / 180 s будет выглядеть так (Рис. 8)

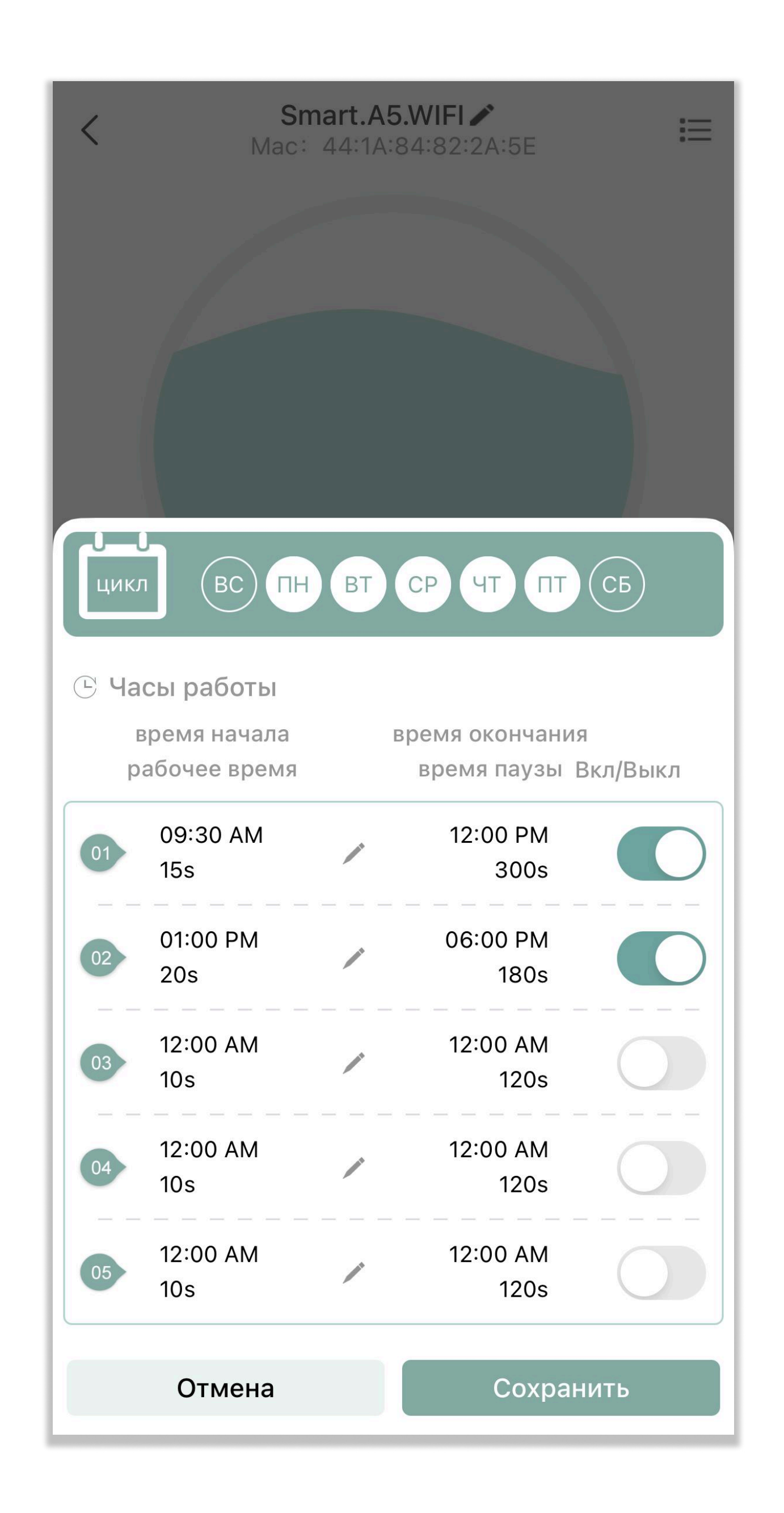